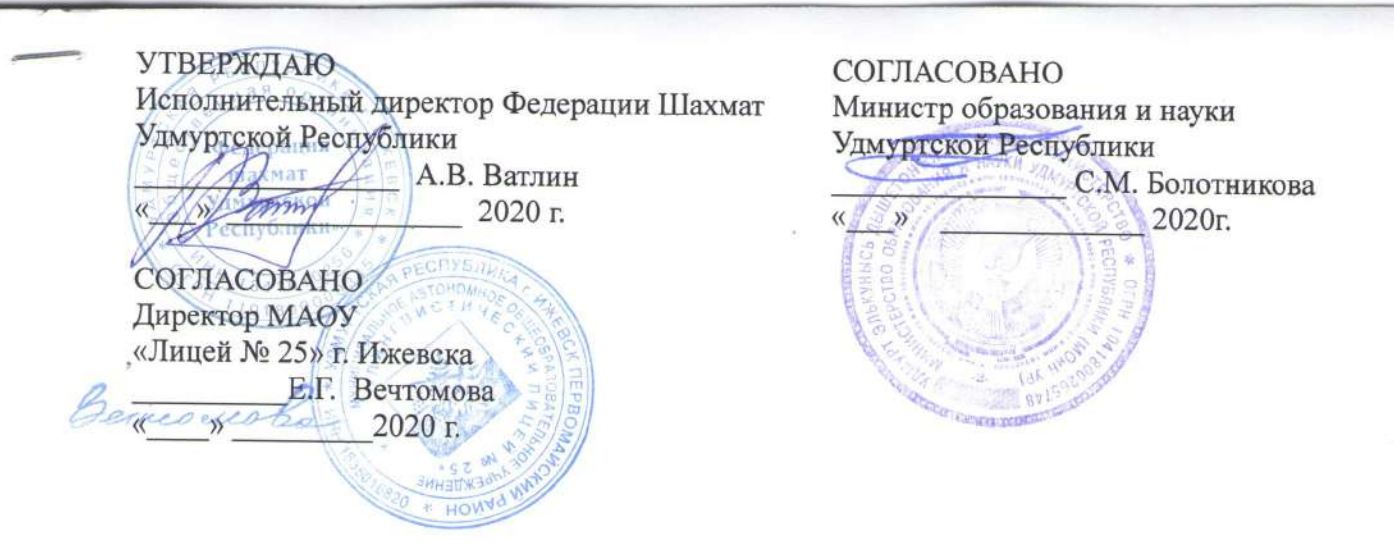

# положение

о проведении Открытого кубка МАОУ «Лицея № 25» по шахматам среди учащихся общеобразовательных учреждений Удмуртской Республики он-лайн

### 1. ЦЕЛИ И ЗАДАЧИ ТУРНИРА

Турнир Открытый кубок МАОУ «Лицей № 25» по шахматам среди учащихся общеобразовательных учреждений Удмуртской Республики (далее – турнир по шахматам) проводится в целях популяризации шахмат среди обучающихся общеобразовательных организаций и решает следующие задачи:

- развитие шахмат в Удмуртской Республике;

- создание условий для выявления, поддержки и сопровождения одаренных юных шахматистов.

### 2. ОРГАНИЗАЦИЯ И РУКОВОДСТВО

Общее руководство проведение турнира по шахматам возлагается на Федерацию шахмат Удмуртской Республики (далее ФШ УР), МАОУ «Лицей № 25» г. Ижевска.

### 3. МЕСТО И ВРЕМЯ ПРОВЕДЕНИЯ

Турнир по шахматам будет проводиться онлайн на платформе lichess.org. Турнир состоится 14 ноября в 11.00.

#### 4. УЧАСТНИКИ

К участию в турнире по шахматам допускается учащиеся образовательных учреждений с 1 по 5 класс, с рейтингом ФШР не более 1100 или не имеющие рейтинга ФШР. Не более 2 учащихся от каждого класса.

### 5. ПОРЯДОК РЕГИСТРАЦИИ

Для участия в турнире необходимо подать заявку на участие до **12 ноября 2020** года по электронной почте: <u>ozolinado@gmail.com</u> (Приложение 1). Ответственный за регистрацию участников Озолина Дарья Олеговна тел.89827934883 В ответ на заявку придет ссылка и пароль для входа в турнир. По ссылке нужно пройти и записаться в турнир **13 ноября**.

### 6. ПРОГРАММА ТУРНИРА

11.00 - начало турнира 12.30 - окончание турнира

### 7. ОПРЕДЕЛЕНИЕ ПОБЕДИТЕЛЕЙ И НАГРАЖДЕНИЕ

Победители и призеры определяются по наибольшему количеству набранных очков. По итогам, участники занявшие с первого по третье место, в своих возрастных категориях, будут награждены дипломами, который будет выслан на электронную почту образовательной организации.

Дипломами будут награждены:

-учащиеся первых класса

-учащиеся вторых класса

-учащиеся третьих класса

-учащиеся четвертых класса

-учащиеся пятых класса

Приложение 1.

Перед отправкой заявки, нужно проверить имя на lichess.org и создать профиль. Далее вписать в заявку имя .

| N⁰ | ФИО         | Дата     | Школа | Класс | Телефон | Адрес       | Имя     |  |
|----|-------------|----------|-------|-------|---------|-------------|---------|--|
|    | (полностью) | рождения |       |       |         | электронной | на      |  |
|    |             |          |       |       |         | почты       | lichess |  |
|    |             |          |       |       |         |             |         |  |
|    |             |          |       |       |         |             |         |  |
|    |             |          |       |       |         |             |         |  |
|    |             |          |       |       |         |             |         |  |
|    |             |          |       |       |         |             |         |  |

# Инструкция.

Для регистрации в турнире

- 1. Придумываем ник. Ребенок должен быть записан под реальной фамилией.
- 2. Регистрируемся на сайте (отдельно родитель, отдельно ребенок) <u>https://lichess.org/</u>
- Отправляем заявку или фото заявки <u>ozolinado@gmail.com</u> ИЛИ viber 89827934883.
- В ответ получаем ссылку и пароль на турнир. ПО ССЫЛКЕ ПРОХОИДИМ 13 НОЯБРЯ! Вступаем в турнир!

# Регистрация до 12 ноября 2020

Пример ΦИО Школа Класс Телефон № Дата Адрес электронной Имя на (полностью) рожде почты lichess.org ния Иванов Петр 89827934883 Ivanov7P10 1 24.06. 7 2 «A» Петрович 2010 2 7.10.2 10 4 «Б» 89827934883 ozolinado@gmail.co Sidorov10I7 Сидоров Иван Петрович 007 m

Ivanov - фамилия 7 – номер школы Р первая буква имени 10-год рождения Если данной имя занято, то придумываем любое, НО ФАМИЛИИ УЧАСТНИКОВ ДОЛЖНЫ БЫТЬ КАК У РЕБЕНКА

# lichess.org

### 1. Регистрация.

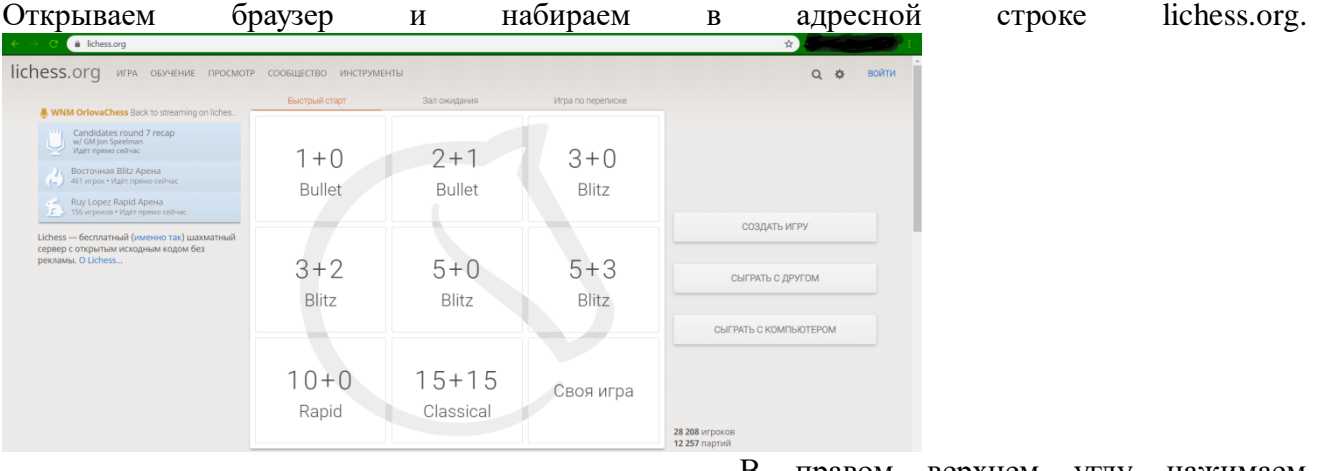

В правом верхнем углу нажимаем ВОЙТИ, затем регистрация.

# Войти

| Логин или э | лектронная по | чта           |
|-------------|---------------|---------------|
| Пароль      |               |               |
|             |               |               |
|             | войти         |               |
| Регистрация | Сброс пароля  | Log in by ema |

Регистрация

Имя пользователя

#### Пароль

Электронная почта

We will only use it for password reset.

Создание учётных записей для ботов запрещено. Пожалуйста, во время игры не используйте шахматные движки, базы данных или подсказки других игроков. Также учтите, что создание нескольких аккаунтов не приветствуется и чрезмерное их количество приведёт к блокировке. Регистрируясь, вы берёте на себя обязанность соблюдать наше Пользовательское соглашение

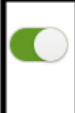

Тодтверждаю, что я никогда не воспользуюсь посторонней помощью в своих играх (из шахматных программ, книг, баз данных и от других игроков).

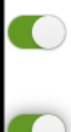

Подтверждаю, что я буду с уважением относиться к другим игрокам.

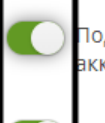

Тодтверждаю, что я не буду создавать дополнительные аккаунты.

Тодтверждаю, что я буду следовать всем правилам Lichess. Для регистрации будет необходима электронная почта.

Заполняем поля: Имя пользователя, Пароль, Электронная почта. Далее подтверждаем все действия, чтоб бегунки были зелеными. Нажимаем кнопку РЕГИСТРАЦИЯ внизу.

Имя пользователя желательно написать фамилию и имя на английском языке (PetrovIvan, Petrov\_Ivan). Если такое имя будет занято, можно добавить цифры в конце (например, год рождения).

lichess.org игра обучение просмотр сообщество инструме

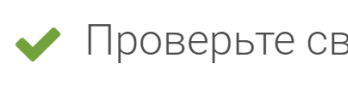

Мы отправили вам письмо. Для активации у

Если все успешно, то на электронный адрес придет письмо с ссылкой о подтверждении аккаунта. Переходим по этой ссылке – аккаунт создан и

## 2. Настройка профиля

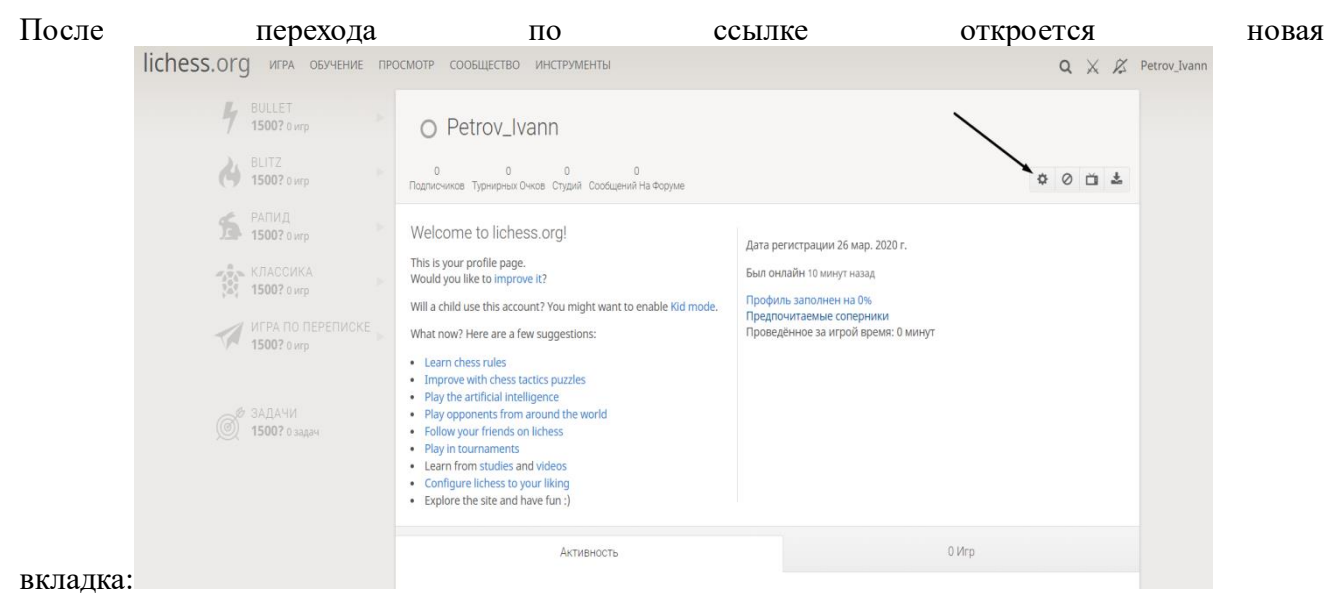

Нажимаем на значок шестеренки (Редактировать профиль).

Выбираем страна Russia, местоположение Ижевск, вписываем свои Фамилию и Имя. Остальные поля заполнять необязательно. Нажимаем в правом левом углу Сохранить.

Для того, чтобы отключить полностью чаты, можно включить детский режим. Вводим пароль от аккаунта и нажимаем Включить детский режим.

| lichess.org игра обучение просмот | Р СООБЩЕСТВО ИНСТРУМЕНТЫ                                                                                                    | a >   | < <i>P</i> | ζ Pe |
|-----------------------------------|----------------------------------------------------------------------------------------------------|-------|------------|------|
| Внешний вид                       |                                                                                                    |       |            |      |
| Шахматные часы                    | Детский режим                                                                                                    |       |            |      |
| Настройки игры                    |                                                                                                    |       |            |      |
| Конфиденциальность                | Это для безопасности. В детском режиме отключены все коммуникации на сайте. Включите его для ваших детей и учени<br>итобы зациятить их от других пользователей интернета | 1КОВ, |            |      |
| Детский режим                     | поод защинно их от других налазователен интернета.                                                                                                    |       |            |      |
| Редактировать профиль             | Пароль                                                                                                    |       | 1          |      |
| Сменить пароль                    |                                                                                                    |       | J          |      |
| Сменить адрес электронной почты   | включить детский режим                                                                                                    |       |            |      |
| Изменить имя пользователя         |                                                                                                    |       |            |      |
| Двухфакторная аутентификация      | В детском режиме к логотипу lichess добавляется значок в виде :), чтобы вы знали, что ваши дети находятся в безопасно                                                    | эсти. |            |      |

Для удобства можно настроить для себя Внешний вид, Шахматные часы и Настройки игры.

### 3. Турниры

Для того, чтобы попасть в турнир, нужно пройти по ссылке, которую скинет тренер. После этого сразу откроется окно турнира. Нужно нажать кнопку «Участвовать» и ввести пароль.

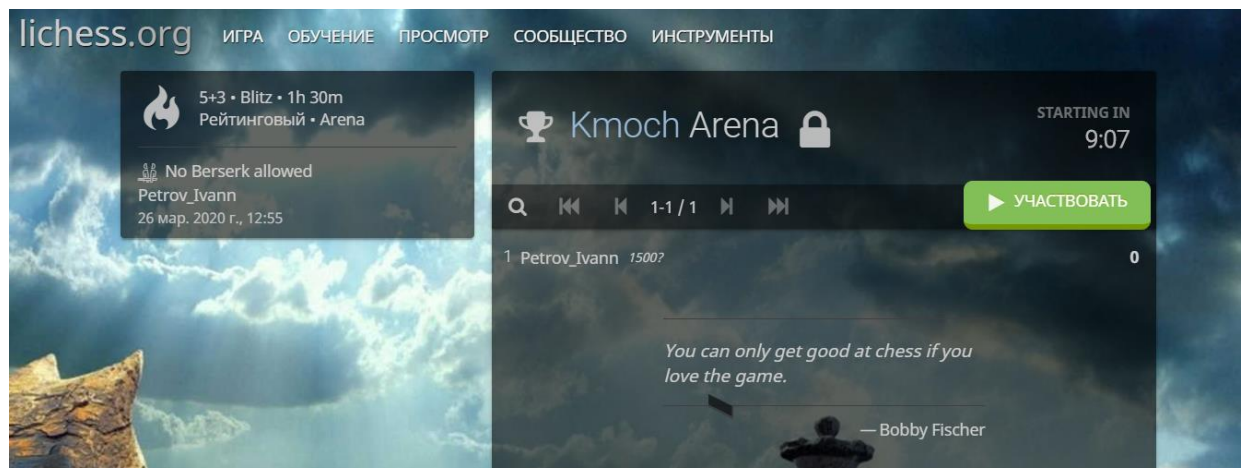

Далее ждем старта турнира и играем партии.

4. Вступаем в клубы по ссылкам в положении.